### Creare un report presenze giornaliero ordinato per orario di entrata

### Descrizione

Per creare un report giornaliero ordinato per orario di entrata, dovete accedere come amministratore.

Andate alla sezione "**BAMBINI**" del menù principale che vi trovate sulla sinistra e cliccate su " **PRESENZE**".

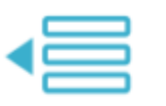

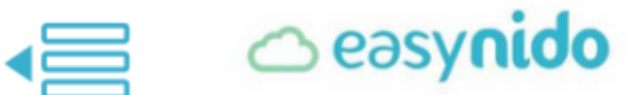

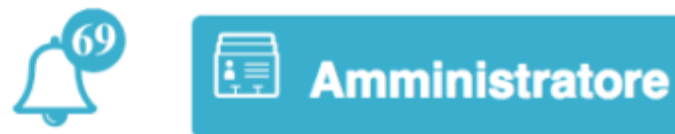

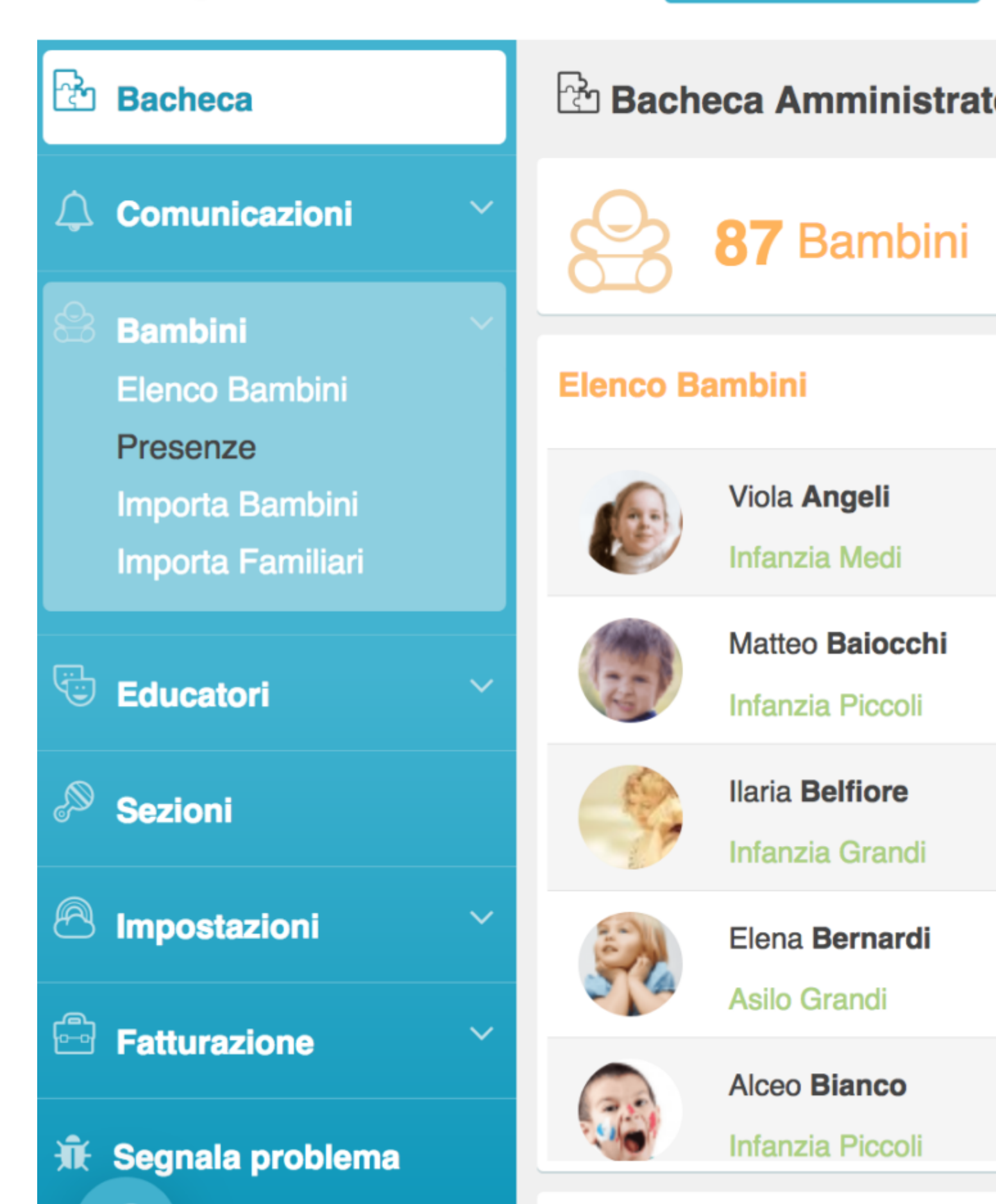

Vi si aprirà la schermata del "REGISTRO PRESENZE". Sulla destra troverete il bottone celeste "ESPORTA IN PDF", cliccateci sopra.

| 🕾 Bambini - | Presenze | )    |   |
|-------------|----------|------|---|
| Settembre   | · ·      | 2017 | ÷ |
| Data        | Bambini  |      |   |

Per avere un report gionaliero dovete selezionate il giorno di cui volete esportare il report presenze e successivamente il mese. Per selezionare il giorno cliccate sul bottone "**GIORNO**", vi si aprirà un menù a tendina su cui dovrete selezionare il numero del giorno che vi interessa; successivamente cliccate sul bottone "**MESE**" e selezionate dal menù a tendina il mese che vi interessa.

### Esporta PDF Presenze

### Seleziona i parametri ed esporta il dettaglio mensile delle presenze

| 4 -                                                               |   | Novembre   |   | 2017     |
|-------------------------------------------------------------------|---|------------|---|----------|
|                                                                   |   | Agosto     |   | Dettagli |
| Seleziona la sezione                                              | * | Settembre  | * | ON       |
| * In an and all a calculate dal anomatic compared a               |   | Ottobre    |   |          |
| <sup>^</sup> In assenza della selezione dei parametri verranno au |   | Novembre   |   |          |
|                                                                   |   | Dicembre   |   |          |
|                                                                   |   | Espona ora |   |          |

Nel caso vi interessasse esportare il report solo di una determinata sezione, potete farlo cliccando sul bottone "**SELEZIONA SEZIONE**". Vi si aprirà un menù a tendina su cui selezionare la sezione di cui volete ceare il report.

# Esporta PDF Presenze

## Seleziona i parametri ed esporta il dettaglio mensile delle presenze

| 4                    |   |      | Settembre     |  |  |  |
|----------------------|---|------|---------------|--|--|--|
|                      |   |      |               |  |  |  |
| Seleziona la sezione |   | *    | Seleziona i l |  |  |  |
| Seleziona la sezione |   | utom | tomaticamente |  |  |  |
| Asilo Grandi         |   |      |               |  |  |  |
| Asilo Medi           | ľ |      |               |  |  |  |
| Asilo Piccoli        |   |      |               |  |  |  |

Potete anche creare il repost di tutte le sezioni, per fare questo vi basterà non selezionare alcuna sezione.

Sulla destra in basso al riquadro troverete la scritta "ORDINA PER" cliccate sopra e selezionate "ORARIO".

### Esporta PDF Presenze

| Seleziona i parametri ed esporta il d | iona i parametri ed esporta il dettaglio mensile delle presenze |   |                     |   |   |          |
|---------------------------------------|-----------------------------------------------------------------|---|---------------------|---|---|----------|
| 4                                     | Ť                                                               |   | Settembre           | - |   | 2017     |
|                                       |                                                                 |   |                     |   |   | Dettagli |
| Seleziona la sezione                  | -                                                               | * | Seleziona i bambini |   | * | ON       |
|                                       |                                                                 |   |                     |   |   |          |

\* In assenza della selezione dei parametri verranno automaticamente esportati i dati su tutti i bambini

| Espo | orta ora |
|------|----------|
|      |          |

A questo punto cliccate sul grande e lungo bottone celeste "ESPORTA ORA".

Fatto questo vi si aprirà il pdf contenente il report giornaliero ordinato per orario di entrata.

# **○ eə**

### Stuttura Educativa 0-6 iRoma S.r.l. PRESENZE: 16 bambini selezionati - Settembre - 2017 - Asilo Grandi

| Nome Bambino       | Dettagli                                 |
|--------------------|------------------------------------------|
| Edoarda Costa      | 04-09 - Assente                          |
| Luigia Mariani     | 04-09 - Assente                          |
| Celestino Palmieri | 04-09 - Assente                          |
| Vittoria Maci      | 04-09 - Entrata - 08:00 - Uscita - 16:21 |
| Marta Nicoletti    | 04-09 - Entrata - 08:13 - Uscita - 16:58 |
| Giorgio Cicuzza    | 04-09 - Entrata - 08:17 - Uscita - 17:19 |
| Elena Bernardi     | 04-09 - Entrata - 08:20 - Uscita - 18:00 |
| Ginevra Castelli   | 04-09 - Entrata - 08:22 - Uscita - 17:38 |
| Danio Gentile      | 04-09 - Entrata - 08:24 - Uscita - 17:49 |
| Arianna Trulli     | 04-09 - Entrata - 08:28 - Uscita - 17:58 |
| Angelo Serra       | 04-09 - Entrata - 08:41 - Uscita - 18:03 |
| Leonardo Giallini  | 04-09 - Entrata - 08:47 - Uscita - 17:33 |
| Thomas Marinelli   | 04-09 - Entrata - 08:55 - Uscita - 16:11 |
| Giuseppe Gallotta  | 04-09 - Entrata - 09:06 - Uscita - 17:45 |
| Domitilla Caputo   | 04-09 - Entrata - 09:10 - Uscita - 18:05 |
| Davide Fumagalli   | 04-09 - Entrata - 09:21 - Uscita - 17:29 |
|                    | тот                                      |

\* Dato non disponibile \*\* Dato parziale per mancanza di informazioni

Sulla colonna di sinistra avrete l'elenco dei bambini ordinato secondo l'orario di ingresso registrato, partendo dai bambini assenti; nella seconda colonna troverete invece gli orari di ingresso e di uscita dei bambini.